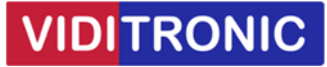

## Forbinde Hikvision IP intercom dørstation til ét tastatur

Guide til at opsætning af <u>DS-DK8003-IME1</u> dørstation med <u>DS-KD-KP</u> tastatur

Bemærk, hvis firmware/software er ældre end nedenfor, så anbefales at opdatere:

Dørstation DS-KD8003-IME1 firmware: V2.2.56\_220713

Klient software iVMS-4200 version V3.8.0.4\_E

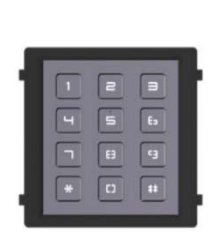

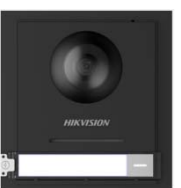

## Opsætning

Dørstationen skal opsættes med IP-adresse og aktiveres ved at give den et nyt password, som gøres via SADP softwaren.

Enheder opsættes via klientsoftwaren iVMS-4200 - start softwaren, find enheden og tilføj den.

## Tastatur:

Tastatur forbindes til dørstation med det medfølgende kabel.

Inden den forbindes, check dip switch på bagsiden af tastatur:

Alle undermoduller skal have deres egen dip switch ID. Skal der kun tastatur på, så sæt dip switch 1 til ON.

## Dørstation:

Klik på tandhjulet for at komme ind i indstillinger.

Gå til Intercom -> klik på "Sub Module Configuration" og check at tastatur står online – se billede nedenfor.

Hvis den er tom, check dip switch på tastatur står rigtigt og kabel er forbundet.

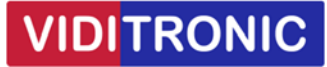

| ii) Co | onfiguration |   |           |          |                |       |                 |        |
|--------|--------------|---|-----------|----------|----------------|-------|-----------------|--------|
| ₽      | Local        |   | Device    | No.      | Session Settin | ngs   | Time Parameters | Rin    |
| ۵      | System       | ~ | Sub M     | odule Co | nfiguration    | Numbe | er Settings     |        |
| ₽      | Network      | ~ | No.       | Modu     | le type        |       |                 | Status |
| •      | Video/Audio  |   | 1         | Keyp     | ad Module      |       |                 | Online |
| ۵      | Image        |   | Total 1 I | tems     |                |       |                 |        |
| ۲      | Event        | ~ |           |          |                |       |                 |        |
| ₿      | Schedule     | ~ |           |          |                |       |                 |        |
| Ť      | Intercom     |   |           |          |                |       |                 |        |

Gå herefter til Intercom -> "Password Settings", indtast Password 2 gange og klik Save Ved flere koder klik på "Public Password1" og vælg den næste kode der skal oprettes. Der kan laves op til 16 koder, som består af min. 4 og op til 6 tal.

| @ ( | Configuration |   |                  |                          |     |                   |     |  |
|-----|---------------|---|------------------|--------------------------|-----|-------------------|-----|--|
| P   | Local         |   | Device No.       | Session Settings         |     | Password Settings | Cal |  |
|     | System        | ~ | Sub Module Confi | Sub Module Configuration |     | Number Settings   |     |  |
| ⊕   | Network       | ~ |                  | r                        |     |                   |     |  |
| Ē   | Video/Audio   |   | Pa               | assword Type             | Pub | lic Password1     | ~   |  |
|     | Image         |   |                  | Password                 |     |                   |     |  |
| Ē   | Event         | ~ |                  | Confirm                  |     |                   |     |  |
|     | Schedule      | ~ |                  |                          |     |                   |     |  |
| Q   | Intercom      |   |                  |                          |     | Save              |     |  |

Tastaturet er nu opsat og klar til bruge.